## **Procedure in e-Submission**

- This guideline is for a resubmission of Notification of space station submitted via the icon in the red square in the following figure on the new submission page on the e-Submission system.
- First notifications of space stations should continue to be submitted, as before, through the icon in the blue square ("Notification of Space Station") in the following figure via the e-Submission system.

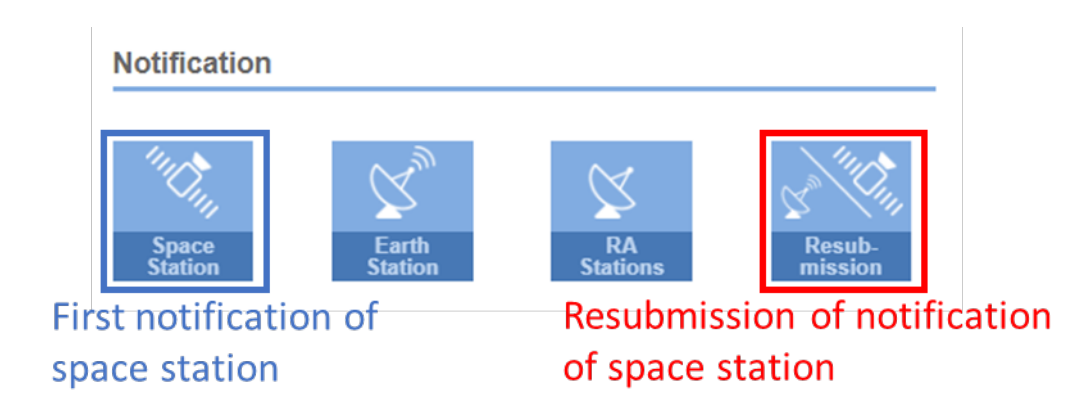

For a resubmission of notification of space station,

1. In the "Resubmission for" field, select either "Notification of Space Station (GSO)" or "Notification of Space Station (NGSO subject to coordination)".

|   | 🕈 Home                                                                                                    | Submissions                                                                                                    | AsReceived                                                                                                    | Users                                                                                     | Help                                        |                 |          |                                                           |
|---|----------------------------------------------------------------------------------------------------|----------------------------------------------------------------------------------------------------|----------------------------------------------------------------------------------------------------|-------------------------------------------------------------------------------------------|---------------------------------------------|-----------------|----------|-----------------------------------------------------------|
|   | New                                                                                                    | All Filings                                                                                                    | Comm                                                                                                    | ents A                                                                                    | rchived Arcl                                | nived comments  |          |                                                           |
| 1 | Jpload Resu                                                                                                    | bmission of N                                                                                                    | lotification fo                                                                                                    | r Validation                                                                              |                                             |                 |          |                                                           |
|   | This page cond<br>A cover letter is<br>For resubmissio<br>Please don't fo<br>Click the '+' butt<br>Please see the 0 | erns only Resubn<br>not necessary for r<br>n under No. 11.41,<br>rget to upload file<br>on to upload additio<br>Circular Letter C/R | nission of notifica<br>esubmissions for s<br>please use the tex<br>s before submitti<br>onal files.<br>xxx and Guideline | ation of Space and<br>pace stations.<br>tbox or upload an a<br>ng for validation.<br>page | d Earth stations un<br>attachment to indica | nder Radio Regu | een made | No. 11.46.<br>e to effect coordination under No. 11.41.2. |
| 1 | dministration                                                                                                    |                                                                                                    |                                                                                                    | Resubmission                                                                              | for                                         |                 |          | Type Of Resubmission                                      |
|   | 485                                                                                                    |                                                                                                    |                                                                                                    | Notificatio                                                                               | n of Space Statio                           | on (GSO)        |          | Select Type of Resubmission                               |
|   | Letter : A letter<br>Browse                                                                                         | in pdf or doc format                                                                                                    | •                                                                                                    | Add addition                                                                              | al documents or                             | drag files here |          | C Upload All                                              |
|   |                                                                                                    |                                                                                                    |                                                                                                    |                                                                                           |                                             |                 |          | Submit for Validation                                     |
|   | ) ITU Space Service                                                                                                 | es Submissions - BR                                                                                                    | Internal 2022 All Rig                                                                                                    | hts Reserved                                                                              | - 0                                         |                 |          |                                                           |

- 2. In the "Type of Resubmission" field,
  - 2.1 If "Notification of Space Station (GSO)" is selected in "Resubmission for", select either "Simple (S)" or "Update of Administration agreement (A)/ Administration agreement and List of affected networks + Coord. Status (M)/ Coord. Status List of affected networks (L)".
  - 2.2 If "Notification of Space Station (NGSO subject to coordination)" is selected in "Resubmission for", select either "Simple (S)" or "Update of Administration agreement (A)".
- 3. After selecting "Type of Resubmission",
  - 3.1 If "Resubmission for" field is "Notification of Space Station (GSO)" and "Type of Resubmission" is "Simple (S)",
    - 3.1.1 Enter a satellite name, Action Code and provision in the fields of "Satellite Name", "Action Code" and "Requested examination" respectively as the picture below.
    - 3.1.2 If "11.41" is selected in the "Requested examination" field, the information to indicate coordination efforts made under No. 11.41.2 is required. Please go to **Step 4.**

| Administration                         | Resubmission for                    | Type Of Resubmission |                                |  |
|----------------------------------------|-------------------------------------|----------------------|--------------------------------|--|
| -                                      | Notification of Space Station (GSO) | *                    | Simple (S)                     |  |
| Satellite Name                         | Action Code                         |                      | Requested examination          |  |
| Select satellite                       | А                                   | ~                    | Select requested examination • |  |
| Letter : A letter in pdf or doc format | 3.1                                 |                      |                                |  |

- 3.2 If "Resubmission for" field is "Notification of Space Station (GSO)" and "Type of Resubmission" is "Update of Administration agreement (A)/ Administration agreement and List of affected networks + Coord. Status (M)/ Coord. Status List of affected networks (L)",
  - 3.2.1 You see the following view and you are requested to upload necessary files as indicated in Step. 5. Please go to **Step 5**.
  - 3.2.2 A satellite name, Action Code and a provision will be retrieved from the mdb file uploaded in the Step 5.

| Administration                         | Resubmission for                            | Type Of Resubmission                      |
|----------------------------------------|---------------------------------------------|-------------------------------------------|
| 100                                    | Notification of Space Station (GSO)         | ▼ Update of Adm. agreement (A)/ List of ▼ |
| SNS(MDB) : MDB file with Notice Data * |                                             |                                           |
| Browse (A mdb file is req              | uired to be uploaded in Ste                 | p 5.) 🕹 Upload                            |
| Letter : A letter in pdf or doc format |                                             |                                           |
| Browse                                 |                                             | C Upload                                  |
| +                                      | Add additional documents or drag files here | e Upload All                              |
|                                        |                                             | Submit for Validation                     |

- 3.3 If "Resubmission for" field is "Notification of Space Station (NGSO subject to coordination)" and "Type of Resubmission" is "Simple (S)",
  - 3.3.1 Enter a satellite name, Action Code and provision in the fields of "Satellite Name", "Action Code" and "Requested examination" respectively as the picture below.
  - 3.3.2 If "11.41" is selected in the "Requested examination" field, the information to indicate coordination efforts made under No. 11.41.2 is required. Please go to **Step 4.**

| Administration                        |                                 | Resubmission for<br>Notification of Space Sta | ation (NGSO su 💌   | Type Of Resubmission<br>Simple (S) | v                     |
|---------------------------------------|---------------------------------|-----------------------------------------------|--------------------|------------------------------------|-----------------------|
| Satellite Name                        | NGSO × -                        | Action Code                                   | ~                  | Requested examination 11.32A       | x =                   |
| Letter : A letter in pdf or do Browse | c format                        | 3.3                                           |                    |                                    | 4 Upload              |
|                                       | +                               | Add additional documents                      | or drag files here |                                    | Upload All            |
|                                       |                                 |                                               |                    | Ø 9                                | Submit for Validation |
| © ITU Space Services Submissio        | ons - BR Internal 2022 All Righ | its Reserved                                  |                    |                                    |                       |

- 3.4 If "Resubmission for" field is "Notification of Space Station (NGSO subject to coordination)" and "Type of Resubmission" is "Update of Administration agreement (A)",
  - 3.4.1 You can see the following display and you are required to upload necessary files as indicated in Step 5. Please go to **Step 5**.
  - 3.4.2 A satellite name, Action Code and a provision will be retrieved from the mdb file uploaded in the Step 5.

| dministration                    | Resubmission for Type Of Notification of Space Station (NGSO su  Upda                 | Resubmission<br>ite of Adm. agreement (A | (A) •        |  |
|----------------------------------|---------------------------------------------------------------------------------------|------------------------------------------|--------------|--|
| SNS(MDB) : MDB f<br>Browse       | <sup>e with Notice Data *</sup><br>(A mdb file is required to be uploaded in Step 5.) | 0                                        | Upload       |  |
| Letter : A letter in p<br>Browse | f or doc format                                                                       | ٥                                        | Upload       |  |
|                                  | + Add additional documents or drag files here                                         |                                          | Upload All   |  |
|                                  |                                                                                       | Submit for                               | r Validation |  |

- 4. If "Type of Resubmission" is "Simple (S)" in the previous step (3.1 or 3.3),
  - 4.1. If "Requested examination" is "**11.41**", enter information to indicate coordination efforts made under No. 11.41.2 as a text message as follows.
    - When "11.41" is selected in the field of "Requested examination", a link "Click to use a textbox to enter information to indicate coordination efforts made under No. 11.41.2" is shown.
    - Please click on the link and open the text box and enter a text of information to indicate coordination efforts made under No. 11.41.2.
    - The default text in the text box can be edited if you wish.
    - After "Save" button is clicked on, the entered text is converted to a text file and uploaded as an attachment automatically.
    - Please go to **Step 6** to submit a notice to the Bureau.

| 1.000                                                                                                    |                                                                                                    |                                                                                 | 03013                                                                            |                                                                                      |                    |                                      |                  |
|----------------------------------------------------------------------------------------------------|----------------------------------------------------------------------------------------------------|---------------------------------------------------------------------------------|----------------------------------------------------------------------------------|--------------------------------------------------------------------------------------|--------------------|--------------------------------------|------------------|
| New                                                                                                    | All Filings                                                                                                    | Comme                                                                           | nts Ar                                                                           | chived Archived of                                                                   | omments            |                                      |                  |
| Upload Resu                                                                                                    | ubmission of No                                                                                                    | otification for                                                                 | Validation                                                                       |                                                                                      |                    |                                      |                  |
| This page cor                                                                                                    | ncerns only Resubmi                                                                                                    | ission of notificati                                                            | on of Space and                                                                  | Earth stations under F                                                               | adio Regulation    | s No. 11.46.                         |                  |
| A cover letter is                                                                                                  | s not necessary for res                                                                                                    | submissions for sp                                                              | ace stations.                                                                    |                                                                                      |                    |                                      |                  |
| <ul> <li>For resubmissi</li> <li>Please don't f</li> </ul>                                                         | ion under No. 11.41, p<br>forget to upload files                                                                                | before submitting                                                               | ox or upload an a for validation.                                                | ittachment to indicate eff                                                           | orts have been ma  | ade to effect coordination under No. | 11.41.2          |
| Click the '+' bu                                                                                                   | itton to upload addition                                                                                                    | nal files.                                                                      |                                                                                  |                                                                                      |                    |                                      |                  |
| <ul> <li>Please see the</li> </ul>                                                                                 | Ercular Letter C/R x                                                                                                    | xx and Guideline pa                                                             | age                                                                              |                                                                                      |                    |                                      |                  |
| Administration                                                                                                    |                                                                                                    |                                                                                 | Resubmission                                                                     | for                                                                                  |                    | Type Of Resubmission                 |                  |
| 446                                                                                                    |                                                                                                    |                                                                                 | Notification                                                                     | n of Space Station (G                                                                | SO) •              | Simple (S)                           |                  |
|                                                                                                    |                                                                                                    |                                                                                 |                                                                                  |                                                                                      |                    |                                      |                  |
| Satellite Name                                                                                                    |                                                                                                    |                                                                                 | Action Code                                                                      |                                                                                      |                    | Requested examination                |                  |
| CAN-BSS4                                                                                                    |                                                                                                    | GSO X X                                                                         | Δ                                                                                |                                                                                      | ~                  | 11 41                                | ,                |
| 0/11-0004                                                                                                    |                                                                                                    | 000 4                                                                           | <u> </u>                                                                         |                                                                                      | •                  | 11.41                                |                  |
|                                                                                                    |                                                                                                    |                                                                                 |                                                                                  |                                                                                      |                    | 11.41                                |                  |
|                                                                                                    |                                                                                                    | Click to                                                                        | use a textbox                                                                    | to enter informati                                                                   | on to indicate     | coordination efforts made            | under No. 11.4   |
|                                                                                                    |                                                                                                    | CIICK LO                                                                        | use a lexibox                                                                    | to enter information                                                                 |                    | coordination enorts made             |                  |
|                                                                                                    |                                                                                                    |                                                                                 |                                                                                  |                                                                                      | Popup              | message for informa                  | ation of         |
| Letter : A lette                                                                                                   | r in pdf or doc format                                                                                                    |                                                                                 |                                                                                  |                                                                                      |                    |                                      |                  |
| Letter : A lette                                                                                                   | r in pdf or doc format                                                                                                    |                                                                                 |                                                                                  |                                                                                      | certific           | cation for No. 11.41.2               | 2                |
| Letter : A lette<br>under No.11.4                                                                                  | r in pdf or doc format                                                                                                    |                                                                                 |                                                                                  |                                                                                      | certific           | cation for No. 11.41.2               | Upload           |
| Letter : A lette                                                                                                   | r in pdf or doc format                                                                                                    | to your submissi                                                                | on Bolowic ad                                                                    | of ault toxt that can be                                                             | certific           | cation for No. 11.41.2               | Upload           |
| Letter : A letter<br>under No.11.4                                                                                 | er in pdf or doc format<br>11.2<br>ext file and attached                                                                        | to your submissi                                                                | on. Below is a d                                                                 | efault text that can be                                                              | certific           | cation for No. 11.41.2               | Upload           |
| Letter : A lette<br>under No.11.4<br>I be saved in a te<br>ht to No. 11.41                                         | r in pdf or doc format<br>11.2<br>ext file and attached<br>.2, this administra                                                  | to your submissi                                                                | on. Below is a d<br>that "efforts ha                                             | efault text that can be<br>ave been made to                                          | certific<br>edited | cation for No. 11.41.2               | Upload           |
| Letter : A lette<br>under No.11.4<br>I be saved in a te<br>ht to No. 11.41<br>pordination wit                      | r in pdf or doc format<br>11.2<br>ext file and attached<br>.2, this administra<br>h those administra                            | to your submissi<br>ation confirms<br>ations whose a                            | on. Below is a d<br>that "efforts ha<br>assignments v                            | efault text that can be<br>ave been made to<br>were the basis of                     | certific<br>edited | cation for No. 11.41.2               | Upload           |
| Letter : A letter<br>under No.11.4<br>I be saved in a te<br>ht to No. 11.41<br>pordination wit<br>avourable findin | r in pdf or doc format<br>11.2<br>ext file and attached<br>.2, this administra<br>h those administra<br>nas under No. 11        | to your submissi<br>ation confirms<br>rations whose a<br>.38. without su        | on. Below is a d<br>that "efforts ha<br>assignments v<br>ccess."                 | efault text that can be<br>ave been made to<br>were the basis of                     | certific           | cation for No. 11.41.2               | Upload All       |
| Letter : A letter<br>under No.11.4<br>I be saved in a te<br>ht to No. 11.41<br>pordination wit<br>avourable findii | r in pdf or doc format<br>11.2<br>ext file and attached<br>.2, this administra<br>h those administr<br>nas under No. 11<br>Save | to your submissi<br>ation confirms<br>ations whose a<br>.38. without su<br>Save | on. Below is a d<br>ihat "efforts ha<br>assignments v<br>ccess."<br>d text is cc | efault text that can be<br>ave been made to<br>were the basis of<br>ponverted to a t | certific<br>edited | cation for No. 11.41.7               | Upload<br>Upload |

4.2. If "Requested examination" is "11.32A", please go to Step 6 to submit a notice to the Bureau.

- 5. If "Type of Resubmission" is "Update of Administration agreement (A)/ Administration agreement and List of affected networks + Coord. Status (M)/ Coord. Status List of affected networks (L)" or "Update of Administration agreement (A)" in the previous step (3.2 or 3.4), upload a mdb file generated with SpaceCap software and go to Step 6 to submit the notice to the Bureau.
  - Please note that a mdb file is mandatory for the type of resubmission "update of Administration agreement (A)", "Administration agreement and List of affected networks + Coord. Status (M)" or "Coord. Status List of affected networks (L)".
  - If "Requested examination" of the uploaded mdb file is "**11.41**", a link "Click to use a textbox to enter information to indicate coordination efforts made under No. 11.41.2" is shown as the picture below and the information to indicate coordination efforts made under No. 11.41.2 is required. Please see Step **4** above.

| Administration                         | Resubmission for                                    | Ту          | pe Of Resubmission | n           |                 |
|----------------------------------------|-----------------------------------------------------|-------------|--------------------|-------------|-----------------|
| LUMA DIAN                              | Notification of Space Station (GSO)                 | •           | Update of Adm.     | agreement ( | A)/ List of 🔻   |
|                                        | Click to use a textbox to enter information to inc  | dicate coor | dination efforts   | s made und  | ler No. 11.41.2 |
| SNS(MDB) : MDB file with Notice Da     | ta *                                                |             |                    |             |                 |
| Relia NUSAVIARA PELA                   | .mdb                                                |             |                    |             | ×               |
| Letter : A letter in pdf or doc format |                                                     |             |                    |             |                 |
| Browse                                 |                                                     |             |                    | 0           | Upload          |
| Indication : Upload attachment to inc  | dicate coordination efforts made under No.11.41.2 * |             |                    |             |                 |
| Browse                                 |                                                     |             |                    | 0           | Upload          |
|                                        | + Add additional documents or drag files here       | Э           |                    |             | Upload All      |
|                                        |                                                     |             |                    | Submit for  | r Validation    |

- 6. Submit for Validation
  - 6.1. Please click on "Submit for Validation" button at the bottom on the screen.
    - After "Submit for Validation" is clicked, a validation process starts and the abstract of the notice is shown on the display.
  - 6.2. After the validation is finished, the status changes to "Ready to submit to BR" and you can submit the notice by clicking on "Submit to BR" button at the bottom.
    - The status changes to "Submitted to BR" when the notice is successfully submitted to the Bureau.
    - An automatic acknowledgement email is sent from the e-Submission system when a notice is submitted to the Bureau.

| eference:                    |                        |                   |                             | Details    | Acknowledgements  | Communica                                      | ations | Histor    |  |
|------------------------------|------------------------|-------------------|-----------------------------|------------|-------------------|------------------------------------------------|--------|-----------|--|
| ation/Satellite Name:        |                        |                   |                             |            |                   |                                                |        |           |  |
| pe of submission: Resubm     | ission of Notification |                   |                             |            |                   |                                                |        |           |  |
| otification of Space Station | (GSO)                  |                   |                             |            |                   |                                                |        |           |  |
|                              |                        |                   |                             |            |                   |                                                |        |           |  |
| Report name                  | State                  | Actions           |                             |            |                   |                                                |        |           |  |
| Validation report V9         | Done                   | 1                 | Download                    |            |                   |                                                |        |           |  |
|                              |                        |                   |                             |            |                   |                                                |        |           |  |
|                              |                        |                   |                             |            |                   | _                                              |        |           |  |
|                              |                        |                   |                             |            |                   | Conta                                          | ct Hel | p desk    |  |
| intine ID                    |                        | A desired at      | ing (Natural Ora            |            | Code Il'de Marrie |                                                |        |           |  |
| otice ID                     |                        | Administra        | tion / Network Org.         |            | Satellite Name    |                                                |        |           |  |
| 1                            |                        |                   |                             |            |                   |                                                |        |           |  |
| ubmission Reference Numb     | er                     | Act. Code         |                             |            | Type of Submis    | Type of Submission                             |        |           |  |
| !-16755                      |                        | Α 🗸               |                             |            | Resubmissio       | Resubmission of Notification / Notification of |        |           |  |
| rovision                     |                        | Long Nom. (146 E) |                             |            | Type of resulting | Type of resubmission                           |        |           |  |
| 44.0                         |                        |                   |                             |            | Hadata of A       | Lindate of Administration approximat (A)       |        |           |  |
| 11.2                         |                        | Op                |                             |            | Opdate of At      | wate of Automistration agreement (A)           |        |           |  |
| lequested examination        |                        |                   |                             |            |                   |                                                |        |           |  |
| 11.41                        |                        |                   |                             |            |                   |                                                |        |           |  |
| perating Agency              |                        |                   |                             |            |                   |                                                |        |           |  |
| Not registered on Table 1    | 12A/12B on the Preface |                   |                             |            |                   |                                                |        |           |  |
|                              |                        |                   |                             |            |                   |                                                |        |           |  |
| Document Type                |                        |                   | File Name                   |            |                   | Size                                           | #      | Actions   |  |
|                              |                        |                   | *                           |            |                   |                                                |        |           |  |
| SNS(MDB) As Received Cop     | y ?0                   |                   |                             |            | .mdb              | 4.1 MB                                         |        |           |  |
| Indication under No.11.41.2  | ?                      | Indication        | _11_41_2_                   | bd         |                   | 215 Bytes                                      |        |           |  |
|                              |                        |                   | La Download All             |            |                   |                                                |        |           |  |
|                              |                        |                   |                             |            |                   |                                                |        |           |  |
|                              |                        | + Add             | l additional documents or o | drag files | here              |                                                |        |           |  |
|                              |                        |                   |                             |            |                   |                                                |        |           |  |
|                              |                        |                   |                             |            | 0                 | Delete                                         | 👌 Subi | mit to BF |  |
|                              |                        |                   |                             |            |                   |                                                |        | 314       |  |
|                              |                        | Read              | Ready to submit to E        |            |                   |                                                |        |           |  |

## Note

- In the case of first notification of a satellite network with frequency assignments that are both subject and not subject to coordination, two separate notices should be merged into a single database. The Spacecap software includes the possibility to "clone" beams from one notice into another in the same database to assist in this process.
- Please note that the e-Submission system can accept only one notice per mdb file